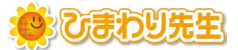

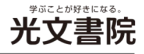

# ひまわり先牛 バージョンアップ 手順書

最終更新日:2024年11月13日

### ① バージョンアップに必要なバージョンアップファイルをご準備ください。

ROMをお手元にご用意いただくか、弊社ホームページより バージョンアップのセットアップをダウンロードしてください。

■読録 
・バージョンアップファイルのダウンロードはこちら
URL: https://www.kobun.co.jp/himawari/version/

※ 最新バージョンが反映されているため、ホームページからのダウンロードをおすすめいたします。

## ② ひまわり先生のインストール先を確認してください。

※ひまわり先生フォルダがドキュメントにある場合は 手順③に進んでください。

#### ◆インストール先の確認方法

- (1) 「ひまわり先生」のショートカットを右クリック
- (2) 「ファイルの場所を開く」を選択 ※右画像参照
- (3) 右の画像の赤枠内にインストール先が表示されます

インストール先がドキュメント以外の場合は、 インストール場所のアドレスをコピーしてください。 ※右画像の青枠部分をクリック後、右クリックにて、 インストール先情報(アドレス)をコピーできます。

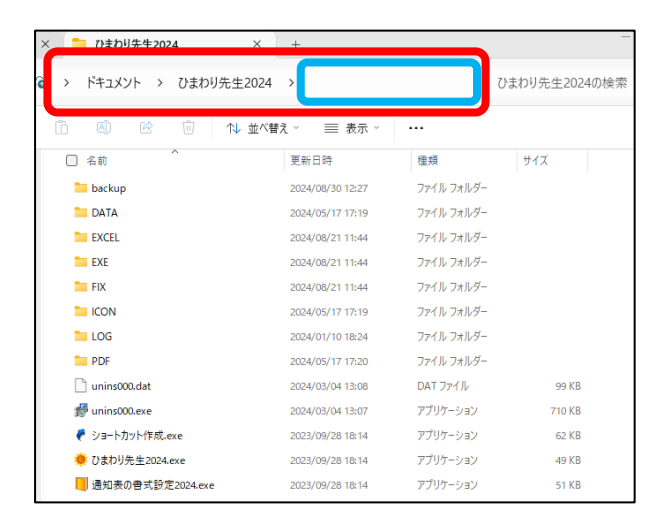

#### ③ ひまわり先生が起動されていないことを確認してください。

※サーバー設置の場合、ご使用の先生全員が起動していないことを必ずご確認ください。

## ④ ①で用意したバージョンアップファイルを実行してください。

※インストール先がドキュメント以外の場合は、 ②でコピーしたアドレスを参照欄に貼り付けてください。

画面右下の「次へ」ボタンを押下し、 さらに次の画面で「インストール」を押下することで バージョンアップが実行されます。

以上で、バージョンアップ完了です。

| 🖁 ひまわり先生2024バージョンアップ 【Ver2.01】 セットアップ                      | _     |        | >  |
|------------------------------------------------------------|-------|--------|----|
| インストール先の指定<br>ひまわり先生2024バージョンアップ【Ver2.01】 のインストール先を<br>い。  | 指定して  | くださ    |    |
| ひまわり先生2024パージョンアップ【Ver2.01】 をインスト、<br>定して、「次へ」をクリックしてください。 | ールするフ | フォルダを指 | Î  |
| * **↓ここで必ずインストールした「ひまわり先生2024」フォルダをう                       | 選択して  | ください。* | ¢  |
| C:¥Users¥kobun¥Documents¥ひまわり先生2024                        |       | 参照(R)  |    |
|                                                            |       |        |    |
|                                                            |       |        |    |
|                                                            |       |        |    |
| このプログラムは最低 117.4 MB のディスク空き領域を必要としま                        | す。    |        |    |
| · · · · · · · · · · · · · · · · · · ·                      | )>    | キャン    | セル |

【ご注意】

サーバー設置のひまわり先生は、セキュリティの関係で、バージョンアップを直接行うことができない場合があります。 その際は、お使いのひまわり先生フォルダを一度端末へ移動し、バージョンアップを行ってください。 バージョンアップ後、元の場所にひまわり先生を戻してご使用ください。

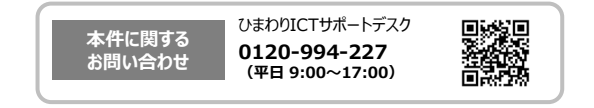